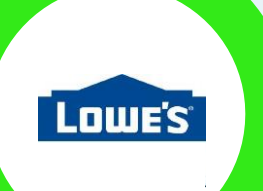

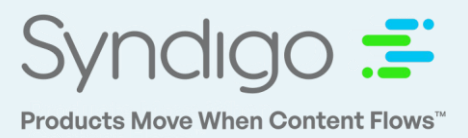

#### Purpose

This purpose of this document is to provide Lowe's vendors with a step-by-step guide for adding selling restriction information in the Syndigo Content Experience Suite (CES).

#### Background

This information is critical from both a compliance and legal perspective and vendors should fully understand how to properly add the appropriate restriction information for all applicable items in the CES Platform.

#### Adding, Editing, & Removing Restrictions

Vendors can add Restrictions information using a Syndigo Spreadsheet template, but most users prefer to add/edit this data inside the platform. Whether using the Singe or Bulk Item Edit options, the process within the Syndigo platform is the same.

 From the All Products page, search by applying a filter, or searching for a single item in the search box, and click the Actions > Edit (or Bulk Edit)

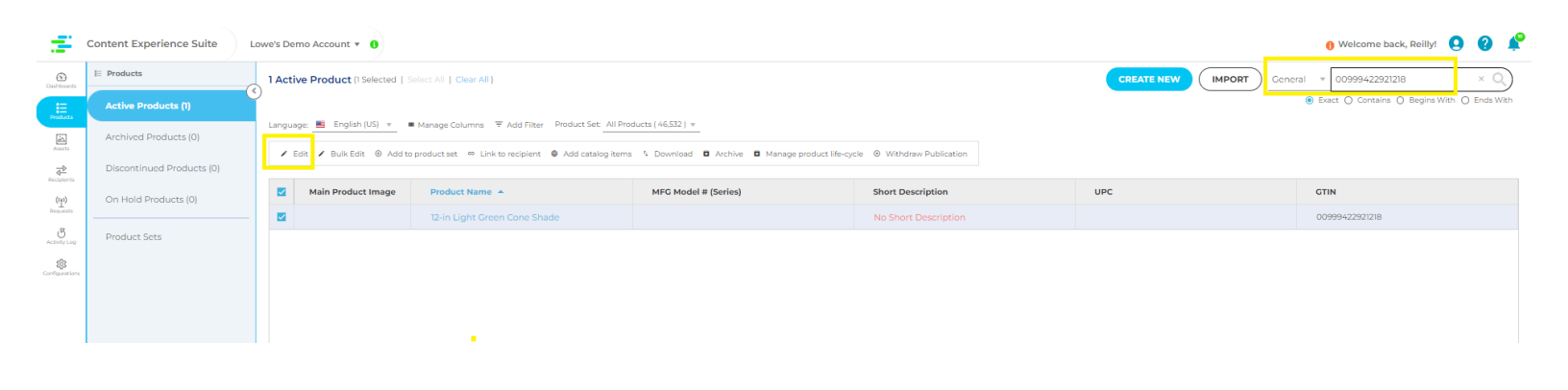

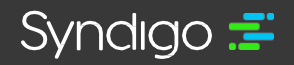

 Navigate to the Lowe's-API > Lowe's Core & Enrichment data section for the item(s) you selected.

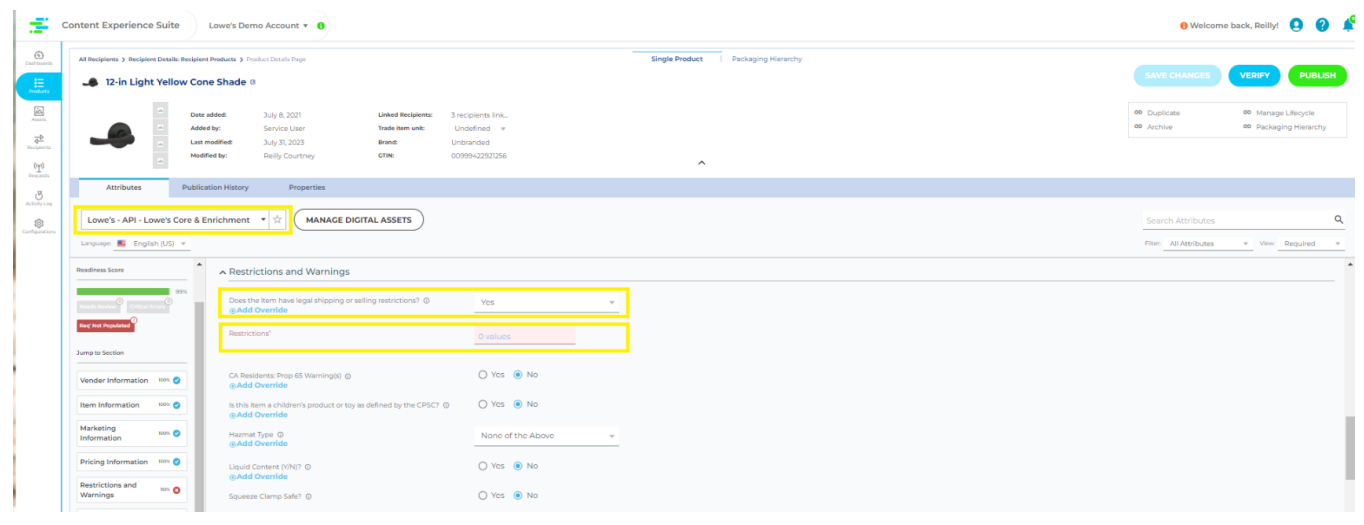

- Notice that the attribute *Does the item have legal shipping or selling restrictions?* requires a Yes or No response for all Lowe's items: See below
  - If your item doesn't have any compliance restrictions (Selling, Shipping, or Legal), simply select
     No for your item(s).
  - If your item does require that you populate Restriction information, select Yes and click the blue
     Values link under the Restrictions attribute.

| <del></del>                                                                                                    | Content Experience Suite                                                                                                    | Lowe's Demo Account 👻 🚺                                                                                |                                                           |                                                                  |   |  |  |  |
|----------------------------------------------------------------------------------------------------|----------------------------------------------------------------------------------------------------|----------------------------------------------------------------------------------------------------|-----------------------------------------------------------|------------------------------------------------------------------|---|--|--|--|
| Dashboards                                                                                                    | All Recipients > Recipient Details: Recipie                                                                                                    | Single Product   Packaging                                                                             |                                                           |                                                                  |   |  |  |  |
| Products                                                                                                    | - 12-in Light Yellow Co                                                                                                    | ne Shade 🗵                                                                                             |                                                           |                                                                  |   |  |  |  |
|                                                                                                    | Date     Add     Add | e added: July 8, 2021<br>led by: Service User<br>modified: July 31, 2023<br>dified by: Reilly Courtney | Linked Recipients:<br>Trade item unit:<br>Brand:<br>GTIN: | 3 recipients link_<br>Undefined *<br>Unbranded<br>00999422921256 | ^ |  |  |  |
| B                                                                                                    | Attributes Public                                                                                                    | cation History Properties                                                                              |                                                           |                                                                  |   |  |  |  |
| Alabitutia     Lowe's - API - Lowe's Core & Enrichment     Image: Core & Enrichment     Image: Core & Enrichment       Coregorities     Language: English (US)     Image: Core & Enrichment     Image: Core & Enrichment |                                                                                                    |                                                                                                    |                                                           |                                                                  |   |  |  |  |
|                                                                                                    | Readiness Score   Restrictions and Warnings                                                                                                    |                                                                                                    |                                                           |                                                                  |   |  |  |  |
|                                                                                                    | 99%<br>Needs Review Critical Errors                                                                                                    | Does the item have legal shipping or se<br><b>Add Override</b>                                         | alling restrictions? ()                                   | Yes 👻                                                            |   |  |  |  |
|                                                                                                    | Jump to Section                                                                                                    | Restrictions*                                                                                          |                                                           | 0 values                                                         |   |  |  |  |
|                                                                                                    | Vender Information 100% 🥑                                                                                                    | CA Residents: Prop 65 Warning(s) ()<br>Add Override                                                    |                                                           | 🔾 Yes 💿 No                                                       |   |  |  |  |
|                                                                                                    | Item Information 100% 🥥                                                                                                    | Is this item a children's product or toy as defined by the CPSC?<br>Add Override                       |                                                           | ) O Yes () No                                                    |   |  |  |  |
|                                                                                                    | Marketing<br>Information                                                                                                    | Hazmat Type @<br>@Add Override                                                                         |                                                           | None of the Above 👻                                              |   |  |  |  |
|                                                                                                    | Pricing Information 100% 🥥                                                                                                    | Liquid Content (V/N)? ©<br>@Add Override                                                               |                                                           | O Yes () No                                                      |   |  |  |  |
|                                                                                                    | Restrictions and<br>Warnings                                                                                                    | Squeeze Clamp Safe? @                                                                                  |                                                           | O Yes () No                                                      |   |  |  |  |

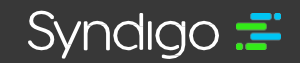

| ntent Experience Suite                    | Lowe's Demo Account a           | rictions           |                                |                             |                          | ×        | 🖯 Welcome             | back, Reillyr 🥹 🌘 |
|-------------------------------------------|---------------------------------|--------------------|--------------------------------|-----------------------------|--------------------------|----------|-----------------------|-------------------|
| All Redpionts > Redpiont Datals: Recipion | ent Frederica > Product Dec     |                    |                                |                             |                          | <u>^</u> |                       |                   |
| 🌲 12-in Light Yellow Co                   | one Shade Ø                     |                    |                                |                             |                          |          | SAVE CHANCES          | VERIFY PUB        |
| -                                         | Rest                            | incluen type       | Testriction County             | Pestriction State           | Restriction City         |          | P Duplicate           | Manage Lifecycle  |
| A 44                                      | ded by: Sarvi                   |                    | •                              | -                           |                          |          | M Archive             | 🤨 Packaging Hiera |
|                                           | a modified Duly:                |                    |                                |                             |                          |          |                       |                   |
|                                           |                                 | + ADD RESTRICTIONS |                                |                             |                          |          |                       |                   |
| Attributes Publi                          | ication History                 |                    |                                |                             |                          |          |                       |                   |
| Lowe's - API - Lowe's Core &              | Enrichment * 1                  |                    |                                |                             |                          |          |                       |                   |
| Languages 📕 English (US) 🔻                |                                 |                    |                                |                             |                          |          | Fillen All Attributes |                   |
| Destines Sere                             | A Restriction                   |                    | Destriction Zig Code           | Transmittion Type           | Thursd-Failbarn Naukan ① |          |                       |                   |
| 100%                                      |                                 |                    |                                | *                           | *                        |          |                       |                   |
| THE PARTY PARTY AND                       | e Add Overric                   |                    |                                |                             |                          |          |                       |                   |
|                                           | Restrictions                    |                    |                                |                             |                          |          |                       |                   |
| hamp to Section                           |                                 |                    |                                |                             |                          |          |                       |                   |
| Vender Information                        | CA Residents: 5<br>@Add Overris |                    |                                |                             |                          |          |                       |                   |
| Nem Information xxxx ()                   | Is this item a ch               |                    |                                |                             |                          |          |                       |                   |
| Marketing to 0                            | @Add Overnic                    |                    |                                |                             |                          |          |                       |                   |
| Information                               | @Add Overris                    |                    | Testriction Offective Date (0) | Destriction Dupire Date (D) | Destriction Store Number |          |                       |                   |
| Pricing Information X0%                   | Liquid Content<br>@Add Overfit  |                    | Restriction Effe               | Restriction Exp             |                          |          |                       |                   |
| Restrictions and wos O<br>Warnings        | Squeeze Clamp                   |                    |                                |                             |                          |          |                       |                   |
| Shipping and Komation Kon                 |                                 |                    |                                |                             |                          |          |                       |                   |
|                                           | A Shipping an                   |                    |                                |                             |                          |          |                       |                   |
|                                           | Vendor Process                  |                    |                                |                             |                          |          |                       |                   |
| Information CO                            | Vendor Process                  |                    |                                |                             |                          |          |                       |                   |
| Base (Packaging) xos 😋                    | @Add Overric                    |                    |                                |                             |                          |          |                       |                   |
| tener (Packaging)                         | Initial Load Tim                |                    |                                |                             |                          |          |                       |                   |
| Information                               | Initial Load Tim                |                    |                                |                             | Cancel                   | <b>•</b> |                       |                   |
| Case (Packaging) wes                      | @Add Overris                    |                    |                                |                             |                          |          |                       |                   |

- 4. Populate the Required attributes below via the Restrictions Module
  - Restriction Country (required) "USA" is the only valid Restriction Country for Lowe's
  - **Restriction State (optional)** If the restriction only applies to a specific state, city, or location, start typing the state name and make your selection (type Tennessee, no TN).
  - **Restriction City (optional)** If applicable, type the full name of the city where your restriction applies here (no predictive text will show, must type full city name)
  - Restriction Zip Code (optional) If the restriction applies to certain postal code(s), select the appropriate codes from the available list
  - **Restriction Store Number (optional)** If the restriction applies to certain Lowe's stores, select the appropriate store numbers from the available list
  - Restriction Type (required) Select the appropriate type of restriction. SEE BELOW FOR
     <u>MORE INFO ON RESTRICTION TYPES</u>
  - **Restriction Notes (optional)** Enter a brief description of your note. Please note, this information is not sent to Lowe's. (i.e. 18+ pickup only)

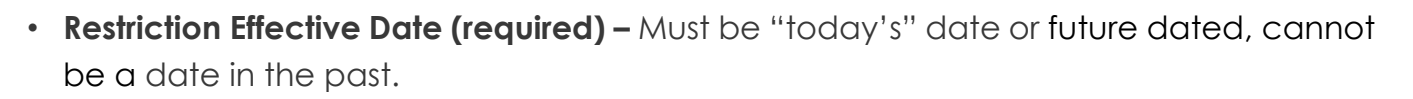

- Restriction Expire Date (optional) Can leave blank if the restriction will be effective in perpetuity.
- <u>Important Note:</u> Any of the below values/combinations will provide a successful restriction addition/alteration. Only one of the following options can be included in each entry in the CES platform.
  - State ONLY
  - State & City
  - Zip Code(s)
  - Store Location(s)

To remove a Restriction, simply click the trash can icon in the top left-hand corner of the Restriction Module.

- 5. Repeat steps by clicking +ADD **RESTRICTIONS** to add additional restrictions
- 6. Remember to **Publish** your product once you have added all the required information so that Lowe's can receive your updated restriction information.

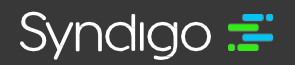

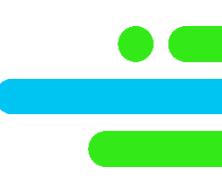

#### **Restriction Types**

| <b>Restriction Type</b> | Restriction Reason Type | Notes                                                                                                    |
|-------------------------|-------------------------|----------------------------------------------------------------------------------------------------|
| Selling<br>Restriction  | Legal Restriction       | This item has a local/regional legal restrictions that does not allow the sale đ this item.                                                       |
| Pick Up Only            | 18 & Above              | This item has local/regional age<br>restrictions. You must be 18 years <b>or older</b><br>to pickup this item. Be prepared to show a<br>photo ID. |
| Pick Up Only            | 21 & Above              | This item has local/regional age<br>restrictions. You must be 21 years or<br>older to pickup this item. Be prepared to<br>show a photo ID.        |
| Pick Up Only            | Shipping Restriction    | Due to local/regional restrictions, this item is not allowed to be shipped.                                                                       |
| Pick Up Only            | Licensing Requirement   | This item has a local/regional license restrictions; therefore additional in-<br>store verification is needed.                                    |

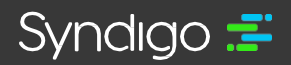

- Selling Restrictions pertain to items that Lowe's cannot sell in a particular location due to regional restrictions on the product. Items with a selling restriction will be prohibited from being sold, shipped and stocked in the designated locations.
- Age Restrictions apply to items that Lowe's may sell in that location, but require Lowe's to validate the age of the customer.
- Shipping Restrictions pertain to items that cannot be shipped due to a legal restriction on the shipment of a product. This does not include Hazmat or carrier limitation restrictions as that information is already collected during item setup.

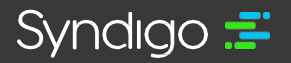